# 自動通信にて発生するパケット通信を 抑制する設定方法

[Vision 007HW]

Vision 007HWは、ソフトウエアやアプリケーションの各種設定などにより、定期的な 通信を自動で行います。

データを自動で同期することで、常に最新のデータを確認したり、より便利にご利用 いただくことができますが、自動通信におけるパケット通信にもパケット通信料が発生 いたします。

お買上げ時は、<u>自動通信を行なう各種設定が原則として「ON」</u>となっておりますので、 必要に応じて自動通信対象の各種設定の変更をお願いいたします。

#### 【自動通信を抑制する設定方法】

自動通信における発生パケットを抑制する設定方法(設定をOFFにする方法)をご案内します。

| 掲載ページ | 自動通信対象           | 補足                                  |
|-------|------------------|-------------------------------------|
| 5ページ  | 位置情報の取得          |                                     |
| 6ページ  | バックグラウンドデータ/自動同期 | Googleサービスや各種アプリケーションの<br>自動更新/同期など |
| 7ページ  | マイ設定のバックアップ      | Googleサーバへの携帯電話機設定情報<br>バックアップ      |

上記設定を全てOFFにしても、発生する自動通信がございます。

<参考>

1>パケット通信をOFFにする方法 ···8ページ

パケット通信をOFFにした場合、SMS、およびWi-Fiを利用したデータ通信、のみ利用ができます。

設定メニューの表示

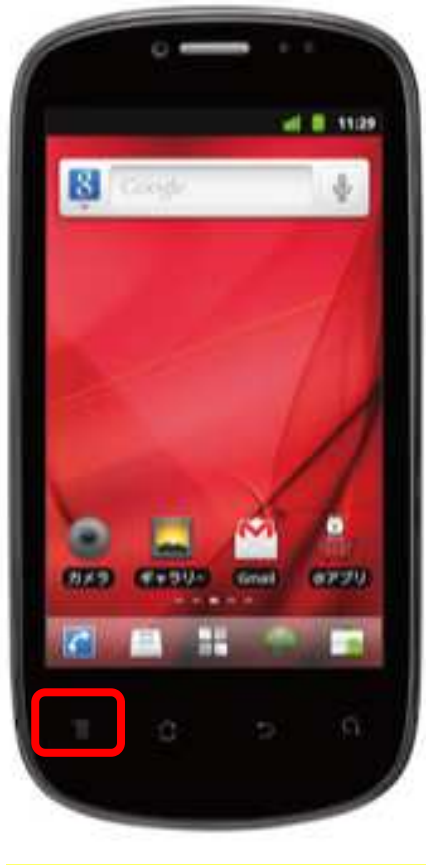

[MENU]キーを押下

|          | <b>⇒</b> B      | ill 💈 16:44  |  |  |
|----------|-----------------|--------------|--|--|
| Q Goo    | ogle            | Ŷ            |  |  |
|          |                 |              |  |  |
|          |                 | 1            |  |  |
|          |                 |              |  |  |
|          |                 | 1            |  |  |
|          |                 | 1            |  |  |
|          |                 |              |  |  |
| Đ        | - Q             |              |  |  |
|          | をうい 検索 Gina     | テーマ変更        |  |  |
| の設定      | きせLab.設定        | がえ<br>ダウンロード |  |  |
|          |                 |              |  |  |
|          |                 |              |  |  |
| г±л н    | <u>コナ ク .</u> , | <u></u>      |  |  |
| [設止]をグッノ |                 |              |  |  |
|          |                 |              |  |  |

| 🍵 💎 🗋 📶 💈 16:44<br>設定 |       |
|-----------------------|-------|
| 📚 無線とネットワーク           | 8ページへ |
| ✔ 通話設定                |       |
| ●》音                   |       |
| ◎ 表示                  |       |
| ⅲ 位置情報とセキュリティ         | 5ページへ |
| 🖻 アプリケーション            |       |
|                       | 6ページへ |
| ₩ プライバシー              | 7ページへ |
| ■ ストレージ               |       |
| ▲ 言語とキーボード            |       |

### 位置情報の取得をOFFにする

| 現在地                                                           |
|---------------------------------------------------------------|
| 無線ネットワークを使用 🔽                                                 |
| GPS機能を使用<br>高精度測位(電池消費が増えます、電波<br>が良好な場所で使用してください)            |
| A-GPSを使用<br>サーバーでGPSを補助します(OFFにす<br>るとGPS性能が向上します)            |
| AGPS 設定                                                       |
| GPS Ephemeris自動ダウ<br>ephemeris自動ダウンロード起動                      |
| 画面のロック解除                                                      |
| <b>画面ロックの設定</b><br>パターン、ロックNo.、またはパスワードで画<br><sup>面をロック</sup> |
| 【購入時】<br>レ無線ネットワークを使う                                         |

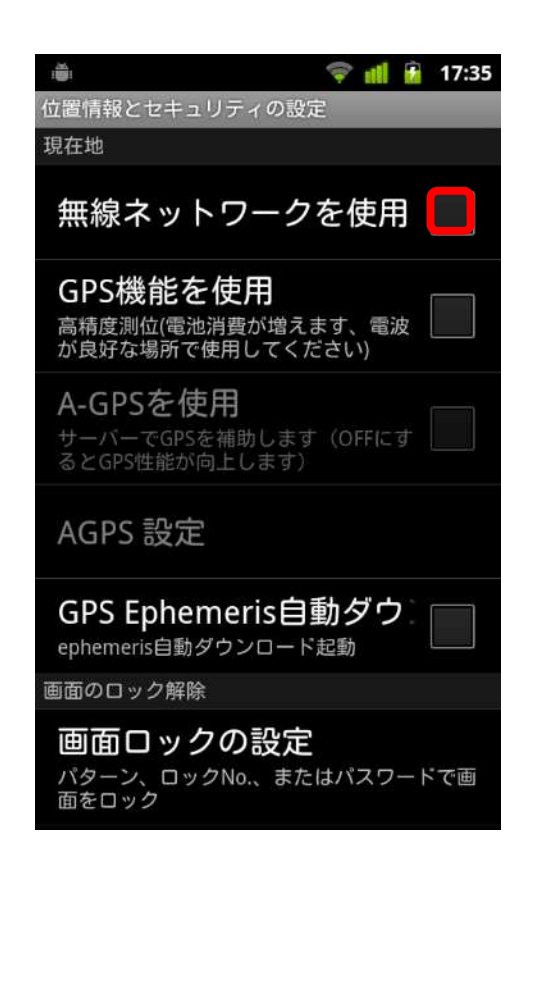

## バックグラウンドデータ、自動同期をOFFにする

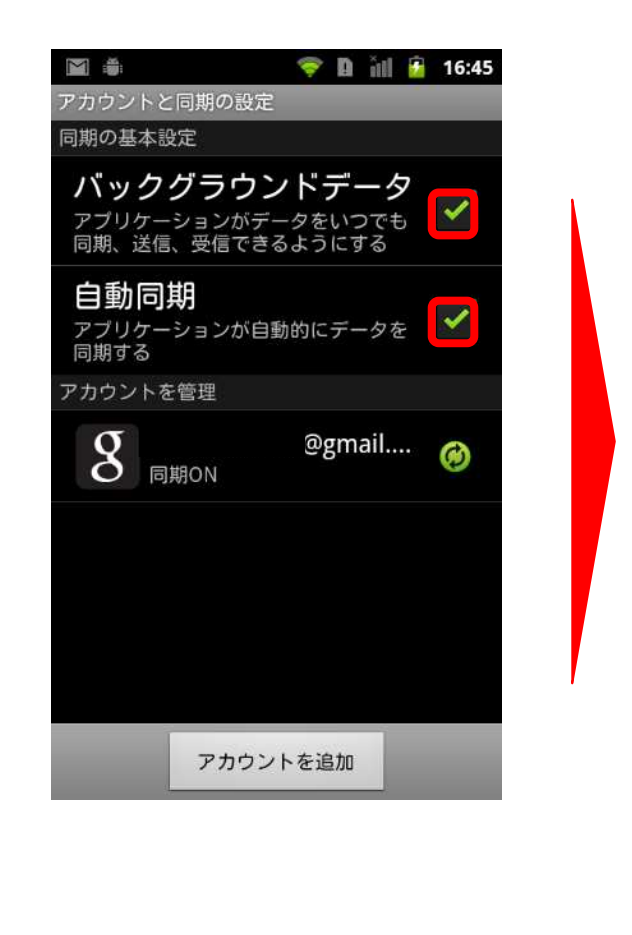

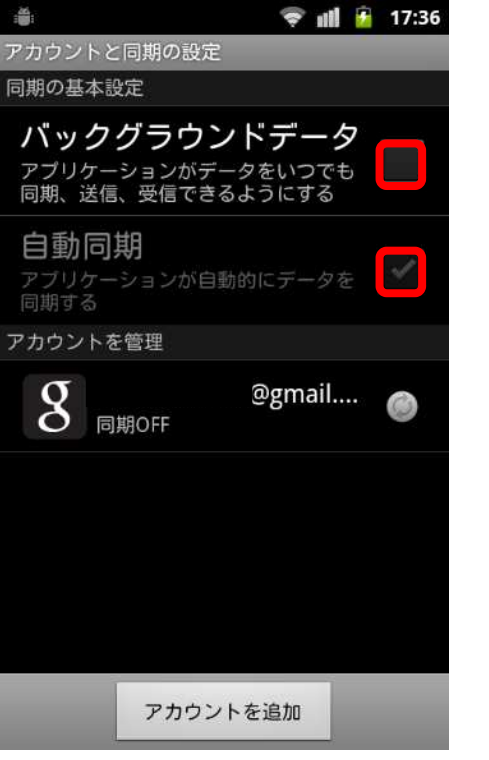

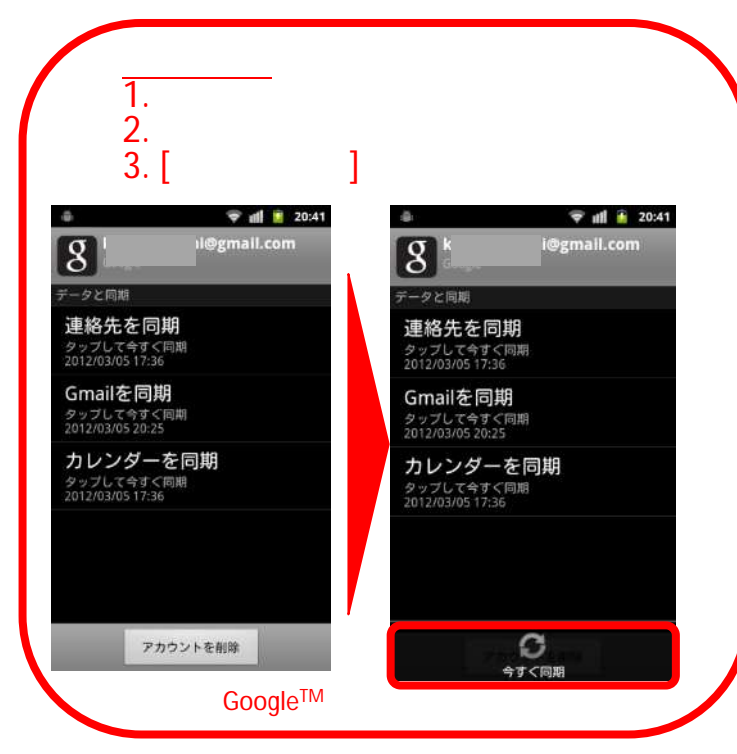

【変更後】 バックグラウンドデータ 自動同期 (グレーアウト)

## 「マイ設定のバックアップ」をOFFにする

#### <u>本内容はGoogle アカウントにてログインし、データバックアップをONにしている場合に限ります。</u>

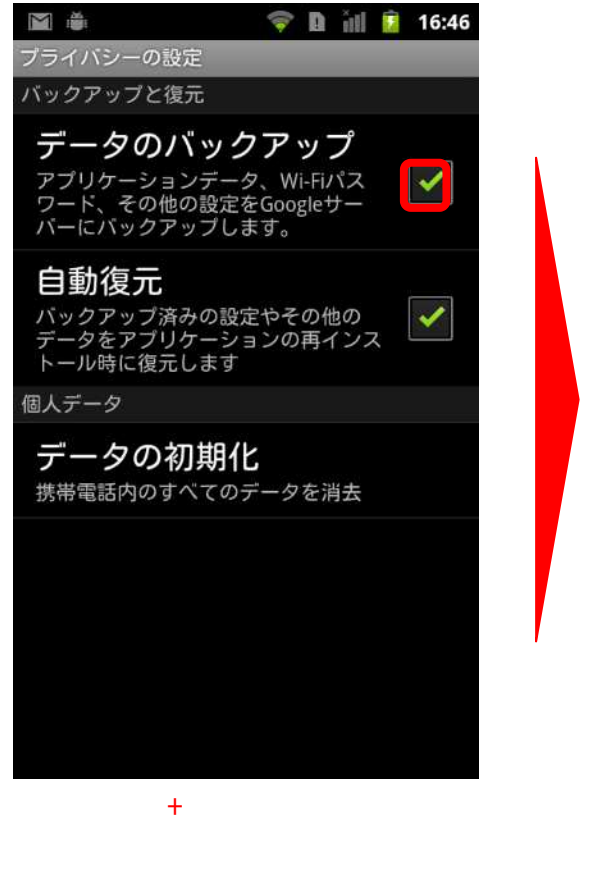

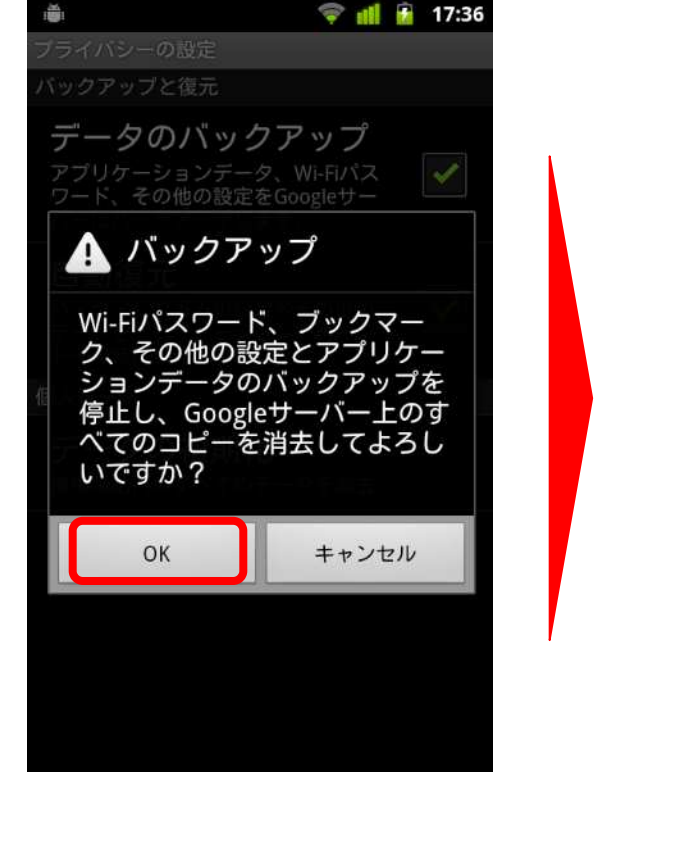

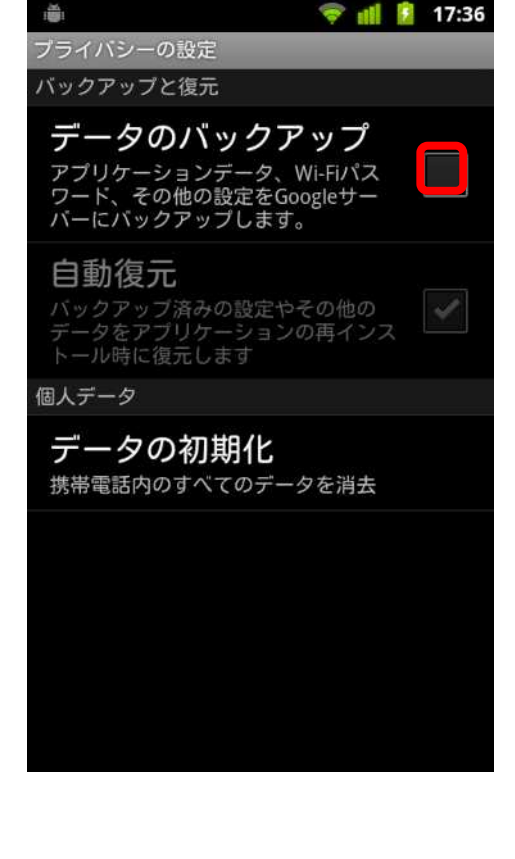

### 参考>1:パケット通信をOFFにする方法

| 🐞 🗢 🕅 🚺 16:46             |   |
|---------------------------|---|
|                           |   |
| 機内セート<br>ワイヤレス接続をすべて無効にする |   |
| Wi-Fi 🗸                   | 1 |
| wave1に接続されました             |   |
| Wi-Fi設定                   |   |
| ワイヤレスアクセスポイントの設定          |   |
| Bluetooth                 |   |
| BluetoothをONにする           |   |
| Bluetooth設定               |   |
| 端末の名前、接続や検出設定             |   |
| VPN設定                     |   |
| VPNの設定と管理                 |   |
| モバイルネットワーク                | 1 |
| ローミング、ネットワーク、APN設定        |   |
|                           |   |
|                           |   |

[モバイルネットワーク]をタップ

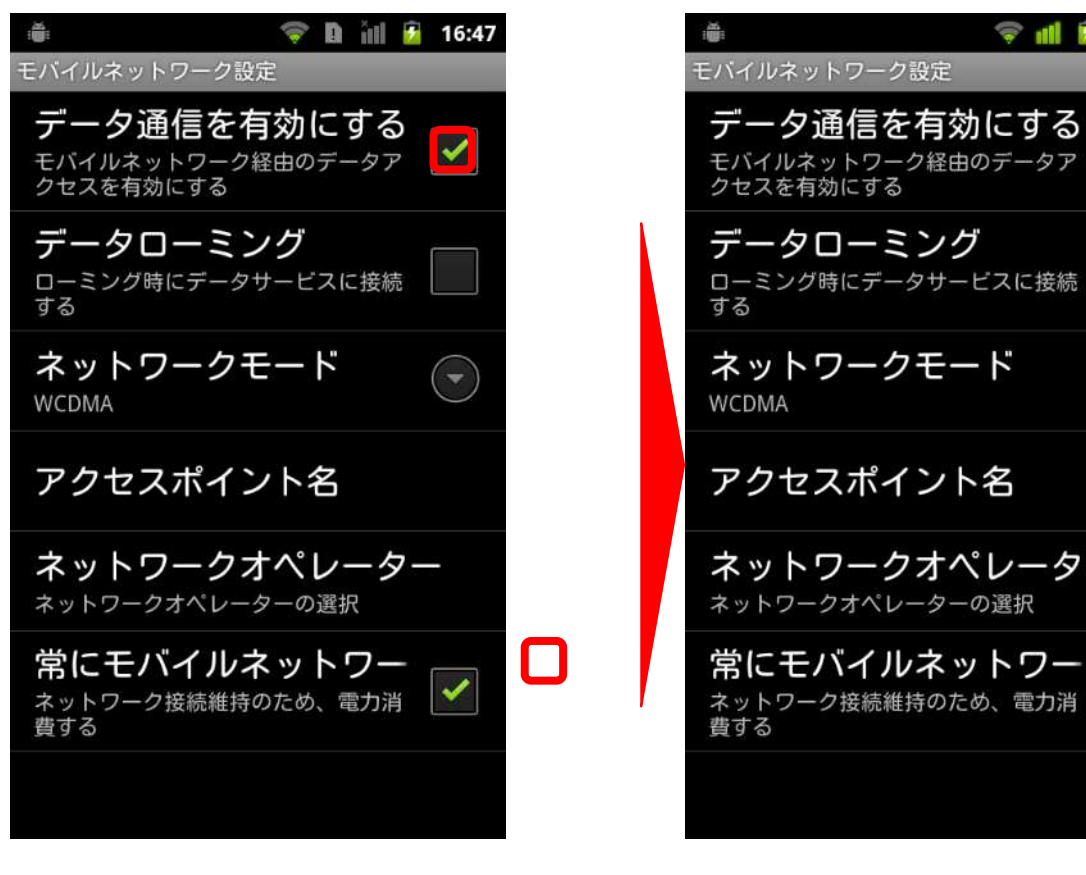

【購入時】 レデータ通信を有効にする データローミング ローミング時にデータサービスに接続 ネットワークモード アクセスポイント名 ネットワークオペレーター ネットワークオペレーターの選択 常にモバイルネットワー ネットワーク接続維持のため、電力消

**S** 1

17:38

【変更後】 データ通信を有効にする